## Using a different version of Infusionsoft? Click Here to learn more

## **Field Timers**

Last Modified on 08/27/2018 10:38 pm MST

Field Timers allow you to schedule a marketing piece based on a date or date/time field in the contact record. There are two default date fields in every contact record: Anniversary Date and Birthday Date. You can also create your own custom date or date/time field.

**Pro-Tip!** You can override the default time zone with the time zone of the contact record so that your emails send at the most appropriate time for their time zone.

| Run on    | At Between Any Time     |
|-----------|-------------------------|
| Weekday 🔻 | 8 • 00 • AM •           |
|           | Use contact's time zone |
|           |                         |
|           |                         |
|           |                         |

1. Drag the Field Timer snippet onto the canvas

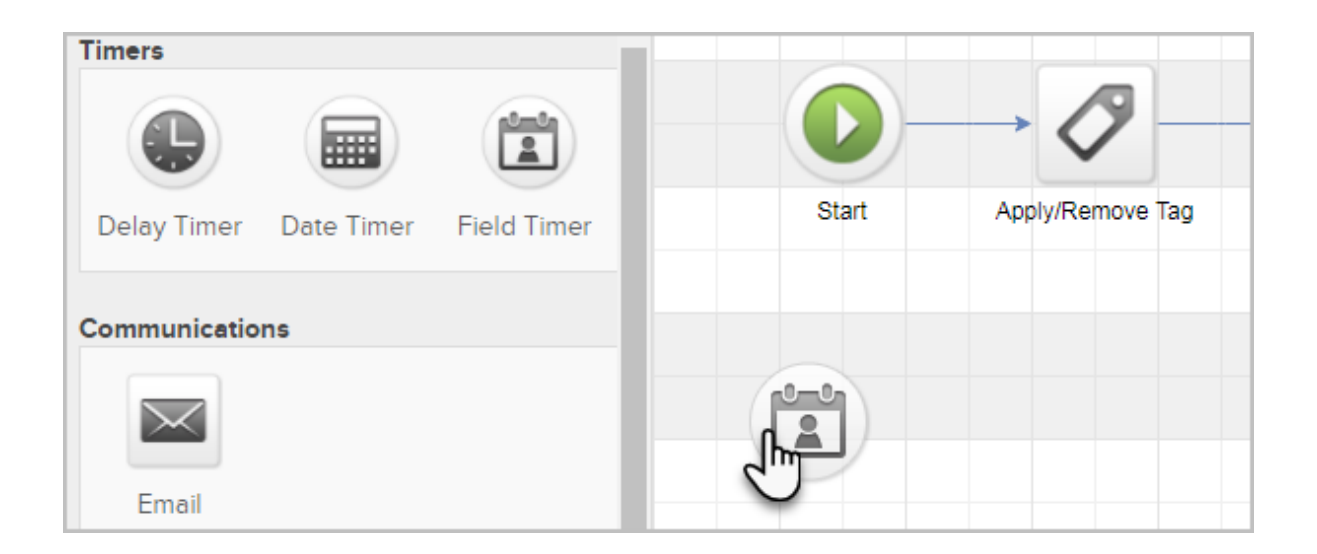

2. Double-click it to configure it.

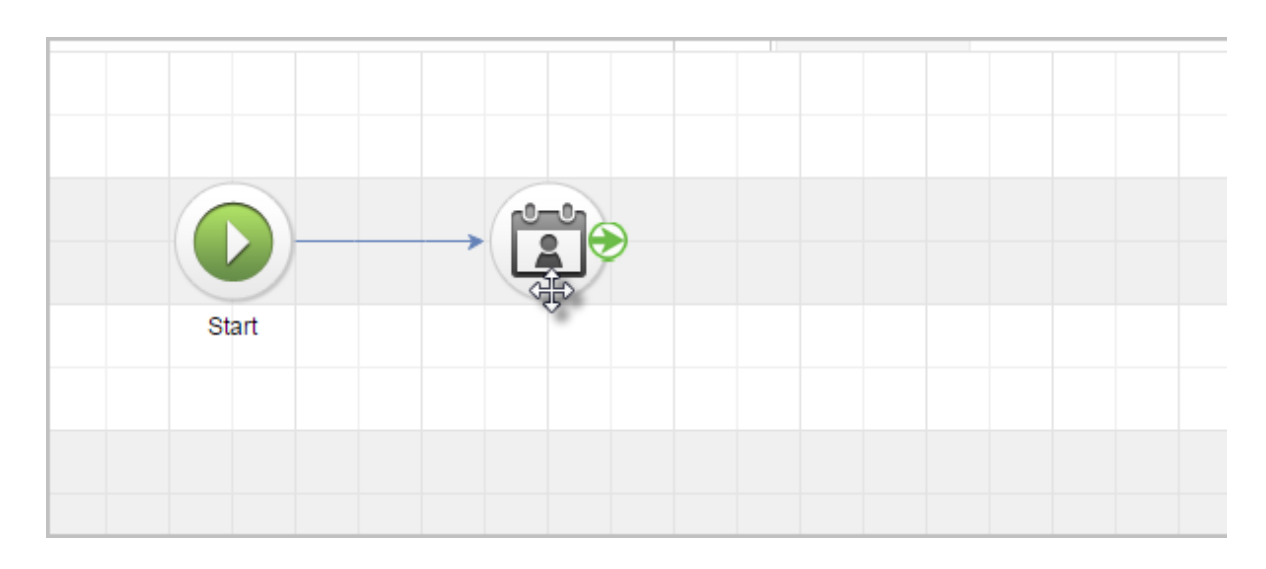

3. In the Wait Until section, select the day(s), week(s), month(s) to delay before or after the custom date.

| Wait Until               | Contact Field   |
|--------------------------|-----------------|
| 3 🗘 Day(s) 🔻             | Birthday        |
| Before ▼<br>Before After | Next occurrence |
|                          |                 |

4. In the Contact Field section, select the date field. By default, Birthday and Anniversary will always show in the drop down. Any new custom date or date/time fields will show here too.

|          | Contact Field                          | At    |                |
|----------|----------------------------------------|-------|----------------|
| Day(s) 🔻 | Birthday                               | ▼ 8 ▼ | 00 <b>v</b> AM |
|          | Next occurrence                        | •     |                |
|          | Next occurrence<br>Use year from field |       |                |
|          |                                        |       |                |

NOTE: Selecting **Next Occurrence** will look at the Month/Date to schedule the event. Selecting **Use Year from Field** will look at the Month/Date & Year to decide when to schedule the event.

5. Choose what time of day you would like to send this marketing piece and click Save. If you are using a date/time field, this will say "The time specified in the contact field." It will send based on the time set in the contacts custom field.

| ▼<br>▼ | At<br>6 ▼ 00 ▼ AM ▼<br>AM ►<br>PM ► |
|--------|-------------------------------------|

6. You are now ready to publish your changes.

Pro Tip! Only one type of timer can be used per "Start" button. Meaning, no Start > Email > Delay Timer > Task > Date Timer. The Date Time would need to be on it's own "Start" button.

| Image: Constrained and the second and the second                   | Reporting | Actions |  |
|----------------------------------------------------------------------------------------------------|-----------|---------|--|
| quence Tools Image: Cool of the cool of the cool                               |           |         |  |
| wer     Image: Section of the section of the section of the                                      |           |         |  |
| Image: Series   Image: Series     Image: Series   Image: Series     Image: Series                                                                                                    |           |         |  |
| Detay finer Detay finer Peloy finer Pelo                                                                                                    |           |         |  |
| munications   Image: Second second s                                            |           |         |  |
| Image: Second second second                         |           |         |  |
| Email Voice Fax<br>Letter Letter Liggacy                                                                                                    |           |         |  |
| Letter Letter Le |           |         |  |
| Letter Email (Legacy)                                                                                                    |           |         |  |
|                                                                                                    |           |         |  |
|                                                                                                    |           |         |  |
|                                                                                                    |           |         |  |
| ply/Remove Apply Note Create Task                                                                                                    |           |         |  |
|                                                                                                    |           |         |  |
| Create Set Field Assign an opportunity of the Durber                                                                                                    |           |         |  |
|                                                                                                    |           |         |  |
| Create Fulfilment Add to                                                                                                    |           |         |  |
| ppportunity List Clustomethub -                                                                                                    |           |         |  |
|                                                                                                    |           |         |  |
| Post (Legacy)                                                                                                    |           |         |  |
| 1004000                                                                                                    |           |         |  |
| Click to view larger                                                                                                    |           |         |  |
|                                                                                                    |           |         |  |